# Vpassのご登録手順

# 本会員の方 / スマートフォン用

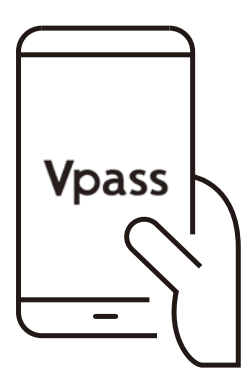

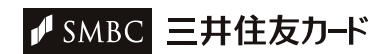

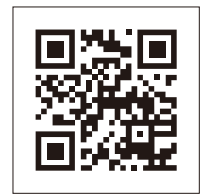

# 「Vpass登録」ページにアクセス

QRコードを読み取るか、下記URLを直接入力してアクセスし てください。

http://vpass.jp/touroku/

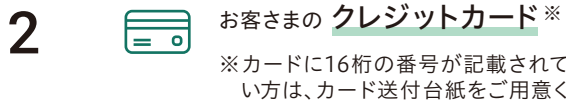

※カードに16桁の番号が記載されていな い方は、カード送付台紙をご用意くださ い。

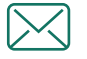

1

ご登録いただく メールアドレス

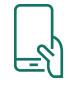

ご登録いただいている 電話番号

## ご用意いただくもの

お客さまのクレジットカード(もしくはカード送付台紙)、ご登 録いただくメールアドレス、ご登録いただいている電話番号 をご用意ください。

#### お手続きに進む

ページ上段の「本会員の方」の欄にて「規約に同意のうえご登 録手続きに進む」ボタンを押してください。

3

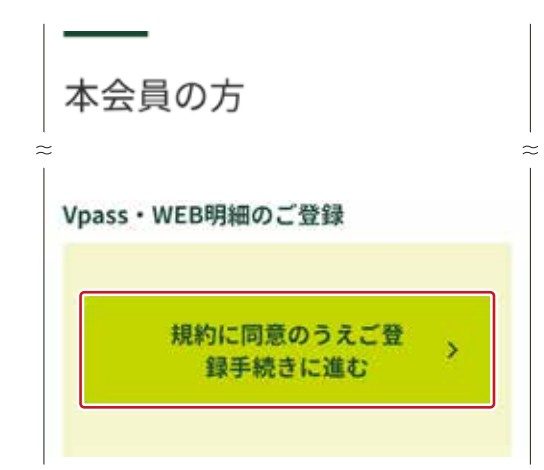

| カードに | 印字された     | 16桁の番                | 号をご入力            | くだけ  |
|------|-----------|----------------------|------------------|------|
|      |           | ],[                  |                  |      |
|      |           |                      | (半角数:            | 字16桁 |
|      |           |                      |                  |      |
| 電話番号 |           |                      |                  |      |
|      | _14       |                      |                  |      |
|      | SI        | -<br>MSで認証           | する               |      |
|      | 。<br>認証コ  | MSで認証<br>一ドを         | する<br>送信する       | 5    |
|      | 5)<br>認証コ | MSで認証<br>ードを<br>話で認証 | する<br>送信する<br>する | 5    |

# 本人認証

「会員番号」、「電話番号」をご入力いただき、ご希望の認証方 法に該当するボタンを押してください。

※SMSでの認証は、携帯電話のみご利用いただけます。

SMSでの認証をご希望の方→**5**へ 電話での認証をご希望の方→**6**へ

# SMSでの認証をご希望の方

| 5 |
|---|
| - |

6

| ご登録の携帯電言<br>ださい。 | 話番号に送信した認証コー | ドをご入力      |
|------------------|--------------|------------|
| 認証コード            |              | <b>8</b> % |
|                  | (半角数字6桁)     |            |
|                  | 次へ進む         | 2          |

#### 届いた認証コードを入力

携帯電話に届いた「認証コード」を入力の上、「次へ進む」ボタンを押してください。

完了したら**7**へ

# 電話での認証をご希望の方

| 前の画目記証専用<br>記証専用 | 面でご入力いただいた電話番号から、下記<br>見番号にお架けください。認証完了後、【<br>タンをタップしてください。     | の電次へ |
|------------------|-----------------------------------------------------------------|------|
|                  | 電話認証專用番号                                                        |      |
|                  | 0800-999-8877                                                   |      |
|                  | <ul> <li>※ お客様の通話料は無料です。</li> <li>※ 番号非通知股定の場合は認証されま</li> </ul> |      |
|                  | せん。<br>◎ 話証されない場合、お客さまの電話<br>番号、電話認証専用番号の双方をお<br>確かめください。       |      |
|                  | 次へ進む                                                            | 13   |

## 画面に記載の電話番号に電話をかける

前の画面にてご入力いただいた電話から画面に記載されて いる電話番号におかけください。認証完了後、「次へ進む」ボ タンを押してください。

完了したら**7**へ

| 「希望の印をご提定ください」                                                                                                    |                                                     |
|----------------------------------------------------------------------------------------------------|-----------------------------------------------------|
| CHEVIDECHE CICCO                                                                                                    |                                                     |
| [半角英数記号                                                                                                    | 8~20桁)                                              |
| ※ 大文子小文字は区別されます。 ※ 記号は「-」または「_」のみ使用可能で                                                                                                    | . <del>.</del>                                      |
| パスワード                                                                                                    | (ØS                                                 |
| ご希望のバスワードをご指定ください                                                                                                    | s.                                                  |
| 〔半角英数混合                                                                                                    | 6~20桁)                                              |
| 蜜認のためもう一度ご入力ください。                                                                                                    |                                                     |
| (12) As 107 (86-10) AS                                                                                                    | C. 2045)                                            |
| (十月央政法百<br>* 大文字小文字は区別されます。<br>* 生年月日、電話番号、カードの会員番号<br>むパスワードや、他のサイトで使用して<br>パスワードの設定はお控えください。                                                                                                    | 16~20月11<br>1・増証御号を含<br>こいるものと同一                    |
| ハンドルネーム                                                                                                    | Ē                                                   |
|                                                                                                    | 1                                                   |
| ※ ただし、半角カナ・一師の記号などはこ                                                                                                    | 「使用いただけま                                            |
| An An An An An An An An An An An An An A                                                                                                    |                                                     |
| NOTA-ACIE                                                                                                    |                                                     |
| メールアドレス1                                                                                                    | 63                                                  |
| メールアドレス                                                                                                    |                                                     |
|                                                                                                    |                                                     |
| 7.141                                                                                                    | 角英数字]                                               |
| 14.                                                                                                    |                                                     |
| 電認のためにもう一度ご入力ください                                                                                                    | ĩa                                                  |
| ↓<br>確認のためにもう一度ご入力ください<br>(半                                                                                                    | 1。                                                  |
| □=-<br>確認のためにもう一度ご入力くださし<br>(半<br>メール配信先                                                                                                    | 1 <sub>a</sub><br>角英数字〕                             |
| (平)<br>産誌のためにもう一度ご入力ください<br>(半)<br><b>メール配信先</b><br>○ パソコン (タブレット含む)                                                                                                    | <sup>3</sup> 。<br>角英数字〕                             |
| レキ・<br>変認のためにもう一度ご入力くださし<br>(半)<br><b>メール配信先</b><br>○ パソコン(タブレット含む)<br>○ スマートフォン                                                                                                    | <sup>3</sup> 。<br>角英数字〕                             |
| (平)<br>変認のためにもう一度ご入力ください<br>(平)<br>(平)<br>(平)<br>(マール配信先<br>) パソコン (タブレット含む)<br>) スマートフォン<br>三井住友カードレター配信可否                                                                                                    | N <sub>a</sub><br>角英数字〕                             |
| (平)<br>変認のためにもう一度ご入力ください<br>(平)<br>メール配信先<br>○ パソコン (タブレット含む)<br>○ スマートフォン<br>三井住友カードレター配信可否<br>● 訂 ○ 本                                                                                                    | 3。<br>角英数字〕                                         |
| <ul> <li>(平)</li> <li>              Řiško kolice – REご入力ください</li></ul>                                                                                                    | Na<br>角英数字〕<br>+ + ッシュレス5<br>- メールサービス              |
| <ul> <li>(平)</li> <li>楽一ル配信先</li> <li>(ソコン (タブレット含む)</li> <li>スマートフォン</li> <li>三井住友カードレター配信可否</li> <li>可 ○ 否</li> <li>※ 三井住友カードレターは、お客さまのま<br/>フに合わせて、役立つ情報をお届けます<br/>す。</li> <li>メールサンブルはこちら <sup>(2)</sup></li> </ul>                                                                                     | Na<br>角英数字)<br>+ + ッシュレスラ<br>- メールサービス              |
| <ul> <li>(平)</li> <li>楽志のためにもう一度ご入力ください</li> <li>(平)</li> <li>(平)</li> <li>(ソコン (タブレット含む)</li> <li>スマートフォン</li> <li>三井住友カードレター配信可否</li> <li>可○○否</li> <li>※ 三井住友カードレターは、お客さまのキックに合わせて、役立つ情報をお届けますす。</li> <li>メニルサンブルはこちら 望</li> <li>※ ※三郎・解除の反映までに1、2週間ほどま合があります。</li> <li>※ HTML形式のメールをご希望でない方は</li> </ul> | A。<br>角英数字〕<br>・ ヤッシュレスラス<br>・ メールサービス<br>・ 時間がかかる場 |

# Vpass登録情報の入力

ご希望する「ID」、「パスワード」を入力してください。

「ハンドルネーム」を入力してください

※ハンドルネームとはVpass内で使用するニックネームです。 ご自由にお好きなニックネームを入力ください。

#### 「メールアドレス1」を入力して、メールを受け取る配信先が 「パソコン」か「スマートフォン」かを選択してください。

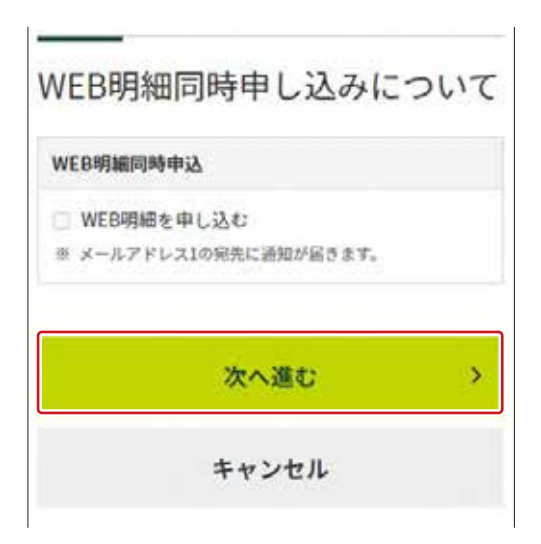

「WEB明細」を同時にご登録する場合は、「申し込む」にチェ ックを入れて、「次へ進む」ボタンを押してください。

※ご利用のカードやご登録状況により、本入力項目が表示されない場合がございます。

| メインカード<br>選択                                                   | おまとめ登録カード                                                                                      |
|----------------------------------------------------------------|------------------------------------------------------------------------------------------------|
| ۲                                                              | Visa LINEPay                                                                                   |
| 0                                                              | 三井住友カード SMBC                                                                                   |
| 「WEB明編」の問<br>が登録されます(N                                         | 時登録をされる方は、上記すべてのカード<br>WEB明細書サービス対象外カードは除                                                      |
| 「WEB明編」の同<br>が登録されます(<br>く)。<br>カードの切替えを:<br>ます。<br>法人カードは一部:  | 時登録をされる方は、上記すべてのカード<br>WEB明岫書サービス対象外カードは除<br>された方は切替え前のカードも対象となり<br>のカードを除き対象となりません。           |
| 「WEB町16」の同<br>が登録されます(<br>く)。<br>カードの切替えをさ<br>ます。<br>法人カードは一部( | 時登録をされる方は、上記すべてのカード<br>WEB明暗書サービス対象外カードは除<br>された方は切替え前のカードも対象となり<br>のカードを除き対象となりません。<br>確認する > |

#### ※弊社カードを複数枚お持ちの場合

ご希望のメインカードを選択の上、「確認する」ボタンを押してください。

| ID      |         |   |
|---------|---------|---|
|         |         |   |
| バスワード   |         |   |
| ご入力いただい | ヽたパスワード |   |
| ハンドルネーム |         |   |
|         |         |   |
| メールアドレス | 11      |   |
| メールアドレス | ς.      |   |
|         |         |   |
|         | 決定する    | > |

# ご登録内容の確認

入力内容を確認して「決定する」ボタンを押してください。 ご登録のメールアドレスに、お手続き完了のメールが届きま す。

| 卢 SMBC                    | SMBC <b>グループ</b> |  |  |  |  |
|---------------------------|------------------|--|--|--|--|
| 三井住友カード                   |                  |  |  |  |  |
| Vpass登録                   |                  |  |  |  |  |
| 1 2                       | 3. 登録完了          |  |  |  |  |
| ✓ Vpassのご登録を完了いた<br>しました。 |                  |  |  |  |  |

ご登録完了

お手続きは以上です。 ご登録いただきありがとうございました。

9